# brother

# Descrição geral

### PJ-722/PJ-723/PJ-762/PJ-763/PJ-763MFi/PJ-773

Manual do Utilizador Português

Obrigado por ter adquirido a impressora portátil térmica PJ-722/PJ-723/PJ-762/ PJ-763/PJ-763MFi/PJ-773 da Brother.

Recomendamos que mantenha este documento num local acessível para futuras consultas. Para transferir os manuais mais recentes, visite o Brother Solutions Center (support.brother.com/), onde também pode obter os controladores e as aplicações mais recentes para a sua impressora, ler perguntas frequentes (FAQ) e sugestões de resolução de problemas e ainda saber mais sobre soluções especiais de impressão.

## Manuais disponíveis

Pode transferir os manuais mais recentes a partir do Brother Solutions Center em <u>support.brother.com</u>

| Guia de Segurança<br>de Produto <sup>1</sup>                                         | Este guia fornece informações de segurança;<br>leia-o antes de utilizar a impressora.                                                                                                    |
|--------------------------------------------------------------------------------------|----------------------------------------------------------------------------------------------------|
| Manual do Utilizador <sup>2</sup>                                                    | Este manual fornece informações básicas<br>sobre a utilização da impressora, bem como<br>sugestões detalhadas de resolução de<br>problemas.                                                                                            |
| Guia On-line do<br>Utilizador <sup>3</sup>                                           | Este guia inclui o conteúdo do <i>Manual do Utilizador</i> e ainda informações adicionais sobre as definições e operações da impressora, ligação e definições de rede, sugestões de resolução de problemas e instruções de manutenção. |
| Guia de Instalação<br>do "AirPrint" <sup>3</sup>                                     | Este guia fornece informações sobre a<br>utilização do AirPrint para imprimir a partir<br>de um computador Mac ou dispositivo iOS.                                                                                                    |
| Guia de Instalação do<br>"Google Cloud Print" <sup>3</sup>                           | Este guia fornece detalhes sobre como utilizar<br>os serviços do Google Cloud Print™ para<br>imprimir através da Internet.                                                                                                    |
| Guia de Imprimir/<br>Digitalizar Portátil para<br>o Brother iPrint&Scan <sup>3</sup> | Este guia fornece informações úteis sobre<br>como imprimir a partir do seu dispositivo móvel<br>quando a impressora e o dispositivo estão<br>ligados através de Bluetooth ou Wi-Fi®.                                                   |
| P-touch Template<br>Manual <sup>3</sup> (manual do<br>P-touch Template)              | Este manual fornece informações sobre<br>o P-touch Template.                                                                                                    |
| Raster Command<br>Reference <sup>3</sup> (referência<br>de comandos Raster)          | Este manual fornece informações sobre<br>comandos de controlo da impressora para<br>a controlar diretamente.                                                                                                    |

<sup>1</sup> Manual impresso incluído na caixa.

<sup>2</sup> Manual em PDF no CD-ROM incluído.

<sup>3</sup> Manual em PDF no site Brother Solutions Center.

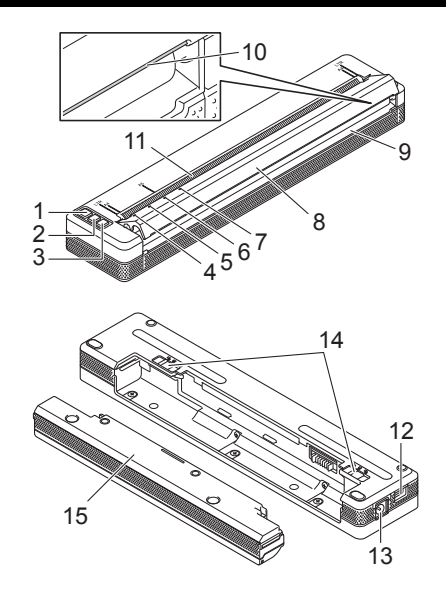

- 1 Botão 🕛 (Energia)
- 2 Botão ↓ (Alimentar)
- 3 Botão (Bluetooth) (apenas nos modelos PJ-762/PJ-763/PJ-763/MFi) Botão (Wi-Fi) (apenas no modelo PJ-773)
- 4 Indicador POWER (energia)
- 5 Indicador DATA (dados)
- 6 Indicador STATUS (estado)
- 7 Indicador () (Bluetooth) (apenas nos modelos PJ-762/PJ-763/PJ-763MFi) Indicador (Wi-Fi) (apenas no modelo PJ-773)
- 8 Tampa de libertação
- 9 Ranhura de saída de papel
- 10 Barra de corte
- 11 Ranhura de entrada de papel
- 12 Porta USB
- 13 Entrada de corrente contínua (CC)
- 14 Trincos da bateria
- 15 Invólucro de proteção do terminal de carregamento (bloco de fixação no compartimento da bateria)

### Indicadores luminosos (LED)

PJ-722/PJ-723

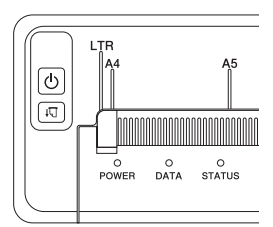

#### PJ-762/PJ-763/PJ-763MFi

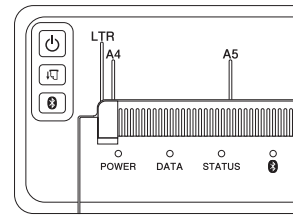

PJ-773

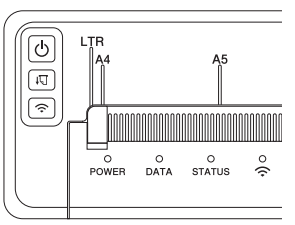

Os indicadores acendem-se de forma fixa ou intermitente para indicar o estado da impressora. Cada indicador pode acender-se ou ficar intermitente a verde, vermelho, laranja ou azul.

### Funções dos botões

| Função do botão ॑<br>(Energia)            | Utilização                                                                                                    |
|-------------------------------------------|----------------------------------------------------------------------------------------------------|
| Ligar a impressora                        | Prima sem soltar o botão durante cerca de um segundo até que o indicador POWER se acenda.                                                                                                    |
| Desligar a impressora                     | Prima sem soltar o botão durante cerca de um segundo ou prima-o rapidamente duas vezes, em função da definição da impressora (consulte o <i>Guia On-line do Utilizador</i> para obter mais informações).                                                                                                    |
|                                           |                                                                                                    |
| Função do botão <b>,</b> ∏<br>(Alimentar) | Utilização                                                                                                    |
| Alimentar papel                           | Coloque o papel e prima o botão para alimentar o papel.                                                                                                    |
| Imprimir as definições<br>da impressora   | <ul> <li>Para imprimir as definições da impressora sem ligar a impressora a um computador ou dispositivo móvel:</li> <li>1 Ligue a impressora e certifique-se de que não existe papel colocado.</li> <li>2 Prima sem soltar o botão até que o indicador DATA se acenda a vermelho.</li> <li>3 Cologue papel.</li> </ul> |

| Função do botão 段<br>(Bluetooth) (apenas nos<br>modelos PJ-762/PJ-763/<br>PJ-763MFi) | Utilização                                                                                                   |
|--------------------------------------------------------------------------------------|----------------------------------------------------------------------------------------------------|
| Ativar/desativar a função<br>Bluetooth                                               | Prima sem soltar o botão durante um segundo<br>para ativar ou desativar a função Bluetooth da<br>impressora. |
| Função do botão 奈<br>(Wi-Fi) (apenas no<br>modelo PJ-773)                            | Utilização                                                                                                   |
| Ativar/desativar a função<br>Wi-Fi                                                   | Prima sem soltar o botão durante um segundo para ativar ou desativar a função Wi-Fi da                       |
|                                                                                      | impressora.                                                                                                  |

# Utilizar a bateria recarregável de iões de lítio (opcional)

### Instalar a bateria recarregável de iões de lítio

- **1.** Desloque o trinco da bateria 1 para a posição destravada.
- 2. Enquanto mantém o trinco da bateria 2 na posição destravada, retire o invólucro de proteção do terminal de carregamento.

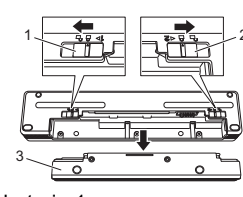

- 1 Trinco da bateria 1 2 Trinco da bateria 2
- 2 Trinco da bateria 2
   3 Invólucro de proteção do terminal de carregamento
- **3.** Solte o trinco da bateria 2.

O trinco da bateria 2 regressa à posição travada.

**4.** Introduza a bateria recarregável de iões de lítio no compartimento da bateria até que encaixe no devido lugar.

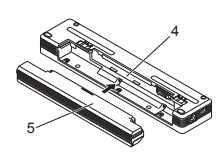

- 4 Compartimento da bateria 5 Bateria recarregável de iões
- Bateria recarregável de iões de lítio
- 5. Desloque o trinco da bateria 1 para a posição travada.

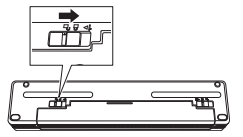

### Retirar a bateria recarregável de iões de lítio

1. Desloque os trincos da bateria para a posição destravada e depois retire a bateria.

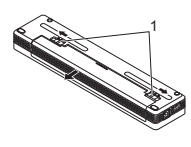

1 Trincos da bateria

- Introduza o invólucro de proteção do terminal de carregamento no compartimento da bateria até que encaixe no devido lugar.
- 3. Desloque o trinco da bateria 1 para a posição travada.

### Carregar a bateria recarregável de iões de lítio

### NOTA

- Carregue a bateria recarregável de iões de lítio imediatamente após a compra através do procedimento indicado adiante.
- São necessárias até três horas para carregar totalmente uma bateria recarregável de iões de lítio. Quando estiver totalmente carregada, a bateria permite imprimir cerca de 600 páginas.
- 1. Desligue a impressora e instale a bateria recarregável de iões de lítio.
- Utilize o transformador de corrente e o cabo de alimentação de corrente alterna (CA) para ligar a impressora a uma tomada de alimentação de CA ou utilize o carregador de isqueiro para ligar a impressora a uma tomada de alimentação de corrente contínua (CC).

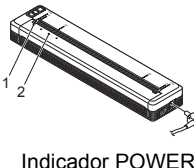

2 Indicador STATUS

 Quando a bateria recarregável de iões de lítio estiver totalmente carregada, o indicador STATUS apaga-se. Desligue o transformador de corrente ou o carregador de isqueiro da entrada de CC.

# Interromper o carregamento da bateria recarregável de iões de lítio

Para parar de carregar a bateria, desligue o transformador de corrente ou o carregador de isqueiro da entrada de CC.

# Notas sobre a utilização da bateria recarregável de iões de lítio

- Carregue totalmente a bateria antes da utilização. Não a utilize antes de estar totalmente carregada.
- Impressões escuras descarregam a bateria mais depressa do que impressões claras.

Ajuste a definição de densidade da impressão na caixa de diálogo do controlador da impressora ou na Ferramenta de definições da impressora (consulte o *Guia On-line do Utilizador*).

- O carregamento da bateria tem de ocorrer em ambientes com uma temperatura compreendida entre 0 e 40 °C; caso contrário, a bateria não será carregada e o indicador STATUS permanecerá aceso.
- Se utilizar a impressora quando a bateria está instalada e o transformador de corrente ou o carregador de isqueiro está ligado, o indicador STATUS pode apagar-se e o carregamento pode ser interrompido, mesmo que a bateria ainda não esteja totalmente carregada.

# Características da bateria recarregável de iões de lítio

Para garantir que tira o maior partido e obtém a maior vida útil da sua bateria recarregável de iões de lítio:

- Não utilize nem armazene a bateria num local exposto a temperaturas demasiado altas ou baixas, dado que pode descarregar mais rapidamente. Isto pode acontecer ao utilizar uma bateria recarregável de iões de lítio com uma carga elevada (carregada a 90% ou mais) num local exposto a temperaturas altas.
- Retire a bateria quando armazenar a impressora durante períodos prolongados de tempo.
- Guarde baterias com uma carga inferior a 50% num local fresco, seco e afastado de luz solar direta.
- Recarregue a bateria a cada seis meses se a mesma for armazenada durante períodos prolongados de tempo.

# Ligar a impressora à alimentação externa

### Ligar a uma tomada de alimentação de CA (opcional)

Ligue a impressora a uma tomada de alimentação de CA próxima para alimentar a impressora ou carregar a bateria recarregável de iões de lítio através do cabo de alimentação de CA.

- **1**. Ligue o transformador de corrente à impressora.
- 2. Ligue o cabo de alimentação de CA ao transformador de corrente.
- Ligue o cabo de alimentação de CA a uma tomada de alimentação de CA próxima (100-240 V CA, 50-60 Hz).

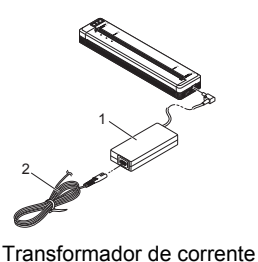

2 Cabo de alimentação de CA

#### NOTA

O transformador de corrente e o cabo de alimentação de CA são acessórios opcionais. Ao comprar, escolha o transformador e o cabo de alimentação adeguados à região na gual a impressora irá ser utilizada.

### Ligar a uma tomada de alimentação de CC (opcional)

Ligue a impressora à tomada de alimentação de 12 V CC do seu veículo (tomada de isqueiro ou similar) para alimentar a impressora ou carregar a bateria recarregável de iões de lítio através da alimentação de CC do veículo.

- Ligue o carregador de isqueiro à tomada de alimentação de 12 V CC do veículo.
- **2.** Ligue o carregador de isqueiro à impressora.

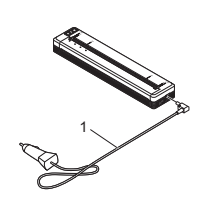

1 Carregador de isqueiro

#### ΝΟΤΑ

- O carregador de isqueiro é um acessório opcional.
- A tensão fornecida por um veículo pode variar. A velocidade
- de impressão pode variar em função da tensão fornecida.
- A tensão máxima é de 12 V CC.
- A ficha do carregador de isqueiro não é compatível com outras tomadas que não sejam tipo isqueiro de 12 V.
- Quando o carregador de isqueiro é ligado para carregar a bateria recarregável de iões de lítio, a tensão necessária para carregar totalmente a bateria pode não ser fornecida pela tomada de alimentação de CC.

Se tiverem decorrido 9 horas desde o início de carregamento, o indicador STATUS apaga-se e o carregamento é interrompido, mesmo que a bateria recarregável de iões de lítio ainda não esteja totalmente carregada.

### Instalar software no seu computador ou dispositivo móvel

Estão disponíveis vários métodos de impressão, em função do modelo da impressora e do computador ou dispositivo móvel que utiliza para imprimir. Consulte o *Guia On-line do Utilizador* para obter mais informações e instalar outras aplicações no seu computador ou dispositivo móvel, conforme necessário.

# Instalar o controlador da impressora e aplicações (ao utilizar um computador com Windows<sup>®</sup> ou Mac)

Para imprimir a partir do seu computador com Windows<sup>®</sup> ou Mac, instale o controlador da impressora, o P-touch Editor e outras aplicações no computador.

- 1. Visite o nosso site (www.brother.com/inst/) e transfira o programa de instalação do software e os documentos.
- Faça duplo clique no ficheiro executável (.exe) transferido e siga as instruções no ecrã para prosseguir com a instalação. Selecione o software que pretende na janela de seleção de software do programa de instalação.

#### Atualizar os controladores e aplicações da impressora

Pode transferir as versões mais recentes a partir do site Brother Solutions Center (support.brother.com/). Recomendamos que visite o site para garantir que possui a versão mais recente dos controladores e aplicações.

Está disponível um kit de desenvolvimento de software (SDK). Visite o Brother Developer Center (www.brother.com/product/dev/index.htm).

### Ligar a impressora a um computador ou dispositivo móvel

A impressora pode ser ligada ao seu computador ou dispositivo móvel através de um cabo USB, de uma ligação Bluetooth (apenas nos modelos PJ-762/PJ-763/PJ-763MFi) ou de uma ligação Wi-Fi (apenas no modelo PJ-773). Para obter mais informações, consulte o *Guia On-line do Utilizador*.

### Ligar através de USB

- Certifique-se de que a impressora está desligada antes de ligar o cabo USB.
- **2.** Ligue a extremidade do cabo USB correspondente à impressora à porta USB na parte lateral da impressora.
- 3. Ligue a outra extremidade do cabo USB à porta USB no computador.

#### Ligar através de Bluetooth (apenas nos modelos PJ-762/ PJ-763/PJ-763MFi)

#### NOTA

- Siga as recomendações do fabricante dos seus dispositivos equipados com Bluetooth (computadores e dispositivos móveis) ou adaptador Bluetooth e instale qualquer hardware e software necessário.
- As definições de ligação Bluetooth são guardadas mesmo depois de a impressora ser desligada.

Utilize este procedimento para emparelhar a impressora com o computador ou dispositivo móvel através do software de gestão de Bluetooth.

- Prima sem soltar o botão (<sup>1</sup>) (Energia) para ligar a impressora e depois prima sem soltar o botão 
  <sup>®</sup> (Bluetooth).
- Utilize o software de gestão do seu dispositivo Bluetooth para descobrir a impressora.

### Ligar através de Wi-Fi<sup>®</sup> (apenas no modelo PJ-773)

Prima sem soltar o botão 
 (Wi-Fi) durante um segundo.

O indicador 🗢 (Wi-Fi) na impressora começa a piscar a azul uma vez a cada três segundos.

 Utilize o seu computador ou dispositivo móvel para selecionar o SSID da impressora ("DIRECT-\*\*\*\*\*\_PJ-773"). Se necessário, introduza a palavra-passe ("773\*\*\*\*\*").

#### NOTA

Para mais informações sobre como ligar através de Wi-Fi, consulte o *Guia On-line do Utilizador*.

## Imprimir

- 1. Abra o documento a imprimir no seu computador ou dispositivo móvel.
- Certifique-se de que a impressora está corretamente alimentada em energia. Utilize uma bateria carregada ou ligue a impressora a uma tomada de alimentação de CA ou CC.
- 3. Ligue a impressora ao premir sem soltar o botão 🕛 (Energia) durante cerca de um segundo.

O indicador POWER acende-se a verde (se a impressora estiver ligada a uma tomada de alimentação de CA ou CC) ou a laranja (se for utilizada a bateria recarregável de iões de lítio).

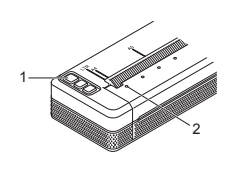

- 1 Botão () (Energia) 2 Indicador POWER
- Ligue a impressora a um computador ou dispositivo móvel através de USB, Bluetooth ou Wi-Fi. Para obter mais informações, consulte o Guia On-line do Utilizador.
- 5. Coloque papel. Utilize ambas as mãos para manter o papel direito e depois introduza cuidadosamente o papel na ranhura de entrada da impressora até que o rolo o puxe para a posição inicial. Para obter os melhores resultados, utilize papel genuíno Brother.

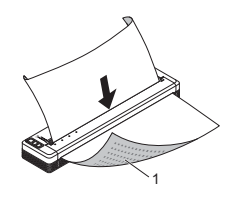

1 Superfície de impressão

### ΝΟΤΑ

- A margem inferior do papel tem de estar paralela ao rolo.
- Apenas é possível imprimir de um lado do papel. Verifique o papel e coloque-o de modo a que a face térmica suave fique virada para baixo.
- Ao colocar papel de formato A4, alinhe o papel com os indicadores "A4" na impressora. Ao colocar papel de formato Letter, alinhe o papel com os indicadores "LTR" na impressora.

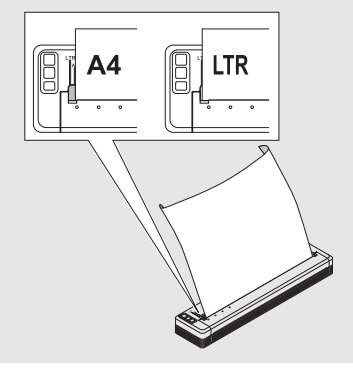

6. Imprima a partir da aplicação.

O indicador DATA fica intermitente a verde para indicar que a impressora está a receber dados e depois o documento é impresso.

#### NOTA

Se necessário, altere as definições da impressora na caixa de diálogo do controlador da impressora ou na Ferramenta de definições da impressora. Para obter mais informações, consulte o *Guia On-line do Utilizador*.

# Notas sobre a utilização de papel

Pode definir o tipo de papel para [Folha cortada], [Rolo] ou [Rolo perfurado] no controlador da impressora.

#### NOTA

O papel de rolo pode ser cortado através da barra de corte da impressora. Puxe uma extremidade do papel ejetado para cima e na diagonal em direção à outra extremidade.

\* A barra de corte é afiada. Para evitar ferimentos, não toque na barra de corte.

### Resolver um encravamento de papel

1. Levante cuidadosamente a tampa de libertação para a abrir.

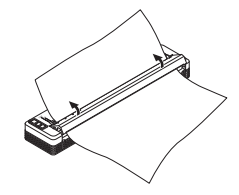

2. Puxe cuidadosamente o papel para fora da impressora em qualquer direção.

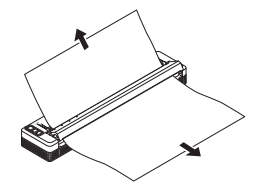

- 3. Feche a tampa de libertação.
- **4.** Introduza papel e volte a imprimir.

# Indicadores luminosos (LED)

Os indicadores acendem-se de forma fixa ou intermitente para indicar o estado da impressora. Os símbolos utilizados nesta secção explicam o significado das diferentes cores e padrões dos indicadores:

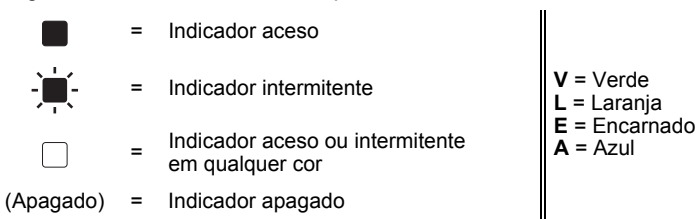

### Exemplo: V - - - = Indicador intermitente a verde

| POWER        | DATA                                        | STATUS                                                      | (Bluetooth) <sup>1</sup> | (Wi-Fi) <sup>2</sup> | Descrição                                                                                                    |
|--------------|---------------------------------------------|-------------------------------------------------------------|--------------------------|----------------------|----------------------------------------------------------------------------------------------------|
| v            |                                             | (Apagado)                                                   |                          |                      | Carregamento da<br>bateria concluído com<br>o transformador de<br>corrente ou o<br>carregador de isqueiro<br>ligado |
| v            |                                             | L                                                           |                          |                      | Bateria a carregar                                                                                                  |
| L            |                                             | (Apagado)                                                   |                          |                      | Bateria recarregável<br>de iões de lítio em<br>utilização, carga cheia                                              |
| L 📕          |                                             | L - Comparison<br>(Uma vez<br>a cada<br>quatro<br>segundos) |                          |                      | Bateria recarregável<br>de iões de lítio em<br>utilização, meia carga                                               |
| L 🔳          |                                             | L - (Duas<br>vezes<br>a cada<br>quatro<br>segundos)         |                          |                      | Bateria recarregável<br>de iões de lítio em<br>utilização, carga fraca                                              |
| E -          | (Apagado)                                   | L - , ,<br>(Uma<br>vez por<br>segundo)                      |                          |                      | Bateria recarregável<br>de iões de lítio em<br>utilização, carregar a<br>bateria                                    |
| (Apagado)    |                                             | L                                                           |                          |                      | Bateria a carregar com<br>a impressora desligada                                                                    |
| V/L 3        | (Apagado)                                   |                                                             |                          |                      | Impressora no modo<br>inativo                                                                                       |
| <b>V/L</b> 3 | v -                                         |                                                             |                          |                      | A receber dados                                                                                                    |
| <b>V/L</b> 3 | V                                           |                                                             |                          |                      | A imprimir, ou a<br>memória intermédia<br>contém dados não<br>impressos                                             |
| <b>V/L</b> 3 | L -<br>(Uma<br>vez por<br>segundo)          | (Apagado)                                                   |                          |                      | A transferir dados                                                                                                  |
| <b>V/L</b> 3 | L                                           | (Apagado)                                                   |                          |                      | A atualizar um modelo<br>ou programa                                                                                |
| <b>V/L</b> 3 | E                                           |                                                             |                          |                      | Modo de manutenção/<br>autoimpressão/<br>limpeza                                                                    |
| <b>V/L</b> 3 | Е-Щ-                                        | Е-Щ-                                                        | (Apagado)                | (Apagado)            | Impressora no modo<br>de arranque                                                                                   |
| V/L 3        | L -<br>(Uma vez<br>a cada dois<br>segundos) | L - , - , - , (Uma vez<br>a cada dois<br>segundos)          |                          |                      | Impressora a arrefecer                                                                                              |

| POWER                              | DATA      | STATUS    | (Bluetooth) <sup>1</sup> | (vi-Fi) <sup>2</sup> | Descrição                                                                                                    |
|------------------------------------|-----------|-----------|--------------------------|----------------------|----------------------------------------------------------------------------------------------------|
| L -<br>(Uma<br>vez por<br>segundo) | (Apagado) | L         |                          |                      | Erro de comunicação<br>Erro de ausência de<br>modelo<br>Erro de memória cheia<br>Erro de pesquisa de<br>ponto de acesso <sup>2</sup><br>Erro de ligação ao<br>ponto de acesso <sup>2</sup><br>Erro de segurança <sup>2</sup> |
| E -)                               | Е-Щ-      | (Apagado) | (Apagado)                | (Apagado)            | Erro de<br>armazenamento<br>de massa                                                                                                    |
| E -                                | Е-Щ-      | Е-Щ-      | (Apagado)                | (Apagado)            | Erro do sistema                                                                                                    |

### Indicador de Bluetooth<sup>1</sup>

| POWER | DATA | STATUS | (Bluetooth) | Descrição                      |
|-------|------|--------|-------------|--------------------------------|
|       |      |        | A           | Bluetooth ativado, ligado      |
|       |      |        | A -         | A emparelhar com<br>Bluetooth  |
| E -)  | Е-Щ- | Е-Щ-   | A -         | Erro do módulo de<br>Bluetooth |

### Indicador de Wi-Fi<sup>2</sup>

| POWER   | DATA    | STATUS                                 | र्र (Wi-Fi)                                         | Descrição                 |
|---------|---------|----------------------------------------|-----------------------------------------------------|---------------------------|
|         |         |                                        | A - Uma vez<br>(Uma vez<br>a cada três<br>segundos) | Wi-Fi ativado, não ligado |
|         |         |                                        | A                                                   | Wi-Fi ativado, ligado     |
|         |         |                                        | A - , - , - , (Uma vez por segundo)                 | Definição de WPS          |
|         |         | L - , ,<br>(Uma<br>vez por<br>segundo) | A<br>(Uma vez por<br>segundo)                       | Erro de WPS               |
| E - 📜 - | E - 📜 - | E -                                    | A -<br>(Uma vez por segundo)                        | Erro do módulo de Wi-Fi   |

<sup>1</sup> Apenas nos modelos PJ-762/PJ-763/PJ-763MFi.

<sup>2</sup> Apenas no modelo PJ-773.
 <sup>3</sup> Quando o transformador de

Quando o transformador de corrente ou o carregador de isqueiro é utilizado para alimentar a impressora, o indicador acende-se a verde; quando a bateria recarregável de iões de lítio está instalada para alimentar a impressora, o indicador acende-se a laranja.

# Avisos dos indicadores

| Problema                                 | Solução                                                                                                    |
|------------------------------------------|----------------------------------------------------------------------------------------------------|
| O indicador POWER<br>não se acende       | A impressora não está a receber alimentação<br>elétrica.<br>Se estiver a utilizar corrente alterna (CA) ou corrente<br>contínua (CC), ligue corretamente o transformador<br>de corrente ou o carregador de isqueiro e ligue a<br>tomada de alimentação de CA ou CC.<br>Se estiver a utilizar uma bateria recarregável de iões<br>de lítio, certifique-se de que a bateria recarregável<br>de iões de lítio está firmemente instalada na<br>impressora e está totalmente carregada.                                                                                                    |
| Dados recebidos na<br>memória intermédia | Existem dados de impressão guardados na<br>memória intermédia. Se a impressora não tiver<br>recebido os dados completos (por exemplo, devido<br>a uma ligação Wi-Fi perdida), a impressão não<br>começará.<br>Desligue a impressora e volte a ligá-la.                                                                                                    |
| A cabeça ou o motor<br>está a arrefecer  | A cabeça térmica ou o motor está demasiado<br>quente.<br><b>Cabeça:</b><br>A impressora para e apenas retoma a impressão<br>depois de a cabeça térmica ter arrefecido.<br>A cabeça pode aquecer demasiado se estiver<br>a imprimir um número elevado de documentos<br>com muito conteúdo de texto.<br>Quando a cabeça térmica fica demasiado quente,<br>pode produzir imagens no papel em áreas não<br>destinadas a ser impressas. Para evitar ou retardar<br>o sobreaquecimento, utilize uma definição de<br>densidade mais clara, reduza a quantidade de área<br>preta a imprimir (por exemplo, remova sombras em<br>segundo plano e cores em gráficos e documentos<br>de apresentação) e certifique-se de que<br>a impressora possui ventilação adequada e não<br>está situada num espaço fechado.<br><b>Motor:</b><br>Não utilize a impressora de forma contínua; caso<br>contrário, o motor ficará demasiado quente. Neste<br>caso, a impressora irá parar e retomará a<br>impressão depois de o motor ter arrefecido. |
|                                          | <b>NOTA</b><br>Esta situação pode ocorrer com mais<br>frequência quando a impressora é utilizada<br>a uma altitude elevada (superior a 3048 m)<br>devido a uma menor densidade de ar<br>disponível para arrefecer a impressora.                                                                                                    |
| Erro de receção de<br>dados              | Com uma comunicação instável, pode não ser<br>possível receber corretamente dados. Melhore<br>as condições de comunicação e depois volte a<br>estabelecer a ligação.                                                                                                    |
| A impressora está em<br>modo de arranque | Para resolver o problema, contacte o seu<br>revendedor Brother ou o serviço de apoio<br>ao cliente da Brother para obter assistência.                                                                                                    |

# Resolução de problemas

### Problemas relacionados com o papel

| Problema                                                               | Solução                                                                                                    |
|------------------------------------------------------------------------|----------------------------------------------------------------------------------------------------|
| O papel está<br>encravado na<br>impressora                             | Consulte Resolver um encravamento de papel.                                                                                                    |
| O papel avança pela<br>impressora, mas nada<br>é impresso no papel     | Certifique-se de que está a utilizar papel térmico.<br>A superfície de impressão tem de ficar virada para<br>trás, quando vista da parte da frente da impressora.                                                                                                    |
| O papel não é<br>alimentado, apesar<br>de o motor estar a<br>funcionar | A tampa de libertação tem de estar totalmente<br>fechada.<br>Tem de utilizar papel térmico genuíno Brother.<br>Outro tipo de papel pode não passar corretamente<br>pela impressora.<br>Se continuar a ter problemas, a impressora pode<br>estar danificada. Contacte o seu revendedor<br>Brother ou o serviço de apoio ao cliente da Brother<br>para obter assistência. |

### Problemas com a imagem impressa

| Problema                                                   | Solução                                                                                                    |
|------------------------------------------------------------|----------------------------------------------------------------------------------------------------|
| A imagem está<br>comprimida e esticada<br>em muitos locais | Certifique-se de que a tampa de libertação não foi<br>deixada aberta durante a impressão. Se estiver<br>aberta, feche-a totalmente.<br>Tem de utilizar papel térmico genuíno Brother.<br>Antes de colocar papel, certifique-se de que não<br>está amarrotado. |

### As páginas não são impressas

| Problema                                                                                                    | Solução                                                                                                    |
|----------------------------------------------------------------------------------------------------|----------------------------------------------------------------------------------------------------|
| O indicador DATA<br>permanece aceso a verde,<br>mas a impressora não<br>imprime                                    | <ul> <li>A impressão de todos os dados recebidos<br/>não foi concluída. Aguarde até que termine.</li> <li>Se não tiver colocado papel, coloque papel.</li> <li>Se a impressora não imprimir apesar de ter<br/>papel colocado, retire o papel e volte a<br/>colector.</li> </ul>                                                                                                    |
|                                                                                                    | <ul> <li>COIOCA-IO.</li> <li>Tente imprimir de novo depois de desligar<br/>e voltar a ligar a impressora.</li> </ul>                                                                                                    |
|                                                                                                    | NOTA<br>Se a impressora estiver ligada através<br>de Wi-Fi (apenas no modelo PJ-773),<br>a ligação é perdida quando a impressora<br>é desligada. Quando a impressora for<br>novamente ligada, pode demorar até<br>15 segundos para que a ligação Wi-Fi<br>fique disponível.                                                                                                    |
|                                                                                                    | Pode haver problemas com o envio de<br>dados de texto ASCII simples para a<br>impressora. Se o comando CR/LF não<br>constar do fim das linhas ou se o comando<br>de alimentação da próxima página não<br>constar do fim da última linha, a impressora<br>pode estar a aguardar o envio destes dados.<br>Imprima outra página ou prima o botão<br>4, (Alimentar) para alimentar o papel.                                                                                                    |
|                                                                                                    | A impressora pode ter sido iniciada no modo<br>de armazenamento de massa (consulte o<br><i>Guia On-line do Utilizador</i> para obter mais<br>informações). Desligue a impressora e volte<br>a ligá-la.                                                                                                    |
| A aplicação deveria estar<br>a enviar dados para<br>a impressora, mas o<br>indicador DATA não se<br>acende a verde | <ul> <li>Com uma ligação USB:</li> <li>Ligue o cabo USB de forma firme e correta</li> <li>Experimente utilizar outro cabo USB.</li> <li>Com uma ligação Bluetooth (apenas nos modelos PJ-762/PJ-763/PJ-763MFi):</li> <li>Certifique-se de que o indicador</li> <li>(Bluetooth) está aceso a azul.</li> <li>Se o indicador (Bluetooth) estiver intermitente ou apagado, a ligação Bluetooth, consulte <i>Ligar através de Bluetooth</i> (apenas nos modelos PJ-762/PJ-763/PJ-763/PJ-763/PJ-763/PJ-763/PJ-763/PJ-763/PJ-762/PJ-763/PJ-763/PJ.</li> <li>Especifique corretamente as definições de Bluetooth na Ferramenta de definições da impressora (consulte o <i>Guia On-line do Utilizador</i> para obter mais informações).</li> <li>Com uma ligação Wi-Fi (apenas no modelo PJ-773):</li> <li>Certifique-se de que o indicador  (Wi-Fi) está aceso a azul.</li> <li>Se o indicador  (Wi-Fi) estiver intermitente ou apagado, a ligação Wi-Fi não está estabelecida. Para estabelecer uma ligação Wi-Fi, consulte <i>Ligar através de Wi</i>-Fi<sup>®</sup> (apenas no modelo PJ-773).</li> </ul> |
|                                                                                                    | <ol> <li>Especifique corretamente as definições de<br/>Wi-Fi na Ferramenta de definições da<br/>impressora (consulte o <i>Guia Ôn-line do<br/>Utilizador</i> para obter mais informações).</li> </ol>                                                                                                    |

### As páginas são parcialmente impressas

| Problema                                                                                                    | Solução                                                                                                    |
|----------------------------------------------------------------------------------------------------|----------------------------------------------------------------------------------------------------|
| O indicador DATA<br>apaga-se enquanto ainda<br>permanece uma página na<br>impressora                                       | O computador ou dispositivo móvel pode não<br>ter enviado uma página completa de dados.<br>Tente voltar a imprimir o documento.<br>O computador ou dispositivo móvel pode ter<br>enviado informações erradas de formato de<br>página ou o papel colocado é do tamanho<br>errado. |
| A impressora ejeta uma<br>página parcialmente<br>impressa e o indicador<br>DATA permanece aceso<br>ou intermitente a verde | Utilize a definição correta de formato do papel.                                                                                                    |

# Manutenção da impressora

### Limpar o rolo de impressão

Sujidade e resíduos no rolo de impressão podem fazer com que o papel seja incorretamente alimentado (inclinando a imagem impressa) e degradar a qualidade de impressão (distorcendo a imagem impressa). Siga o procedimento adiante para limpar o rolo de impressão:

- 1. Ligue a impressora e certifique-se de que não existe papel colocado.
- 2. Introduza a folha de limpeza na ranhura de entrada de papel. O texto "CLEANING SHEET" (Folha de limpeza) deve estar direito e virado para a frente da impressora, como ilustrado. O rolo irá puxar a folha de limpeza para a posição inicial.

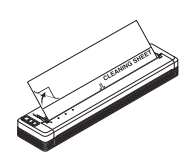

**3.** Retire o papel de proteção da metade superior da folha de limpeza, como ilustrado.

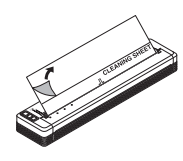

#### NOTA

Não retire o papel de proteção da metade inferior da folha de limpeza.

 Prima o botão ↓
 (Alimentar) durante mais de dois segundos. A impressora irá alimentar e ejetar a folha de limpeza.

#### Limpar a superfície da impressora

Utilize um pano seco para limpar a superfície da impressora. Não utilize um pano húmido nem deixe que água entre em contacto com a impressora.

Não utilize benzeno, álcool, diluente nem produtos de limpeza abrasivos, alcalinos ou ácidos. Tais produtos de limpeza podem danificar a superfície da impressora.

## Especificações do produto

| Nome do modelo                                               | PJ-722/PJ-723/PJ-762/PJ-763/PJ-763MFi/<br>PJ-773                                                                                                    |
|--------------------------------------------------------------|----------------------------------------------------------------------------------------------------|
| Dimensões                                                    | Cerca de 255 (L) x 55 (P) x 30 (A) mm                                                                                                    |
| Peso                                                         | Cerca de 480 g (sem bateria e papel)<br>Cerca de 610 g (com bateria, mas sem papel)                                                                          |
| Impressão                                                    |                                                                                                    |
| Método                                                       | Impressão térmica direta                                                                                                    |
| Interface                                                    |                                                                                                    |
| USB                                                          | USB ver. 2.0 (alta velocidade) (mini-B,<br>periféricos)<br>Classe da impressora: Armazenamento<br>de massa (2,5 MB de memória)                               |
| Bluetooth<br>(apenas nos modelos<br>PJ-762/PJ-763/PJ-763MFi) | PJ-762/PJ-763<br>Ver. 2.1 + EDR de classe 1<br>Perfis suportados: SPP, OPP, BIP, HCRP<br>PJ-763MFi<br>Ver. 2.1 + EDR de classe 1                             |
|                                                              | Perfis suportados: SPP, OPP, BIP, HCRP, iAP                                                                                                    |
| Wi-Fi<br>(apenas no modelo PJ-773)                           | <ul> <li>Wireless Direct: IEEE 802.11g/n</li> <li>Modo Ad-hoc: IEEE 802.11b/g/n</li> <li>Modo de infraestrutura IEEE 802.11b/g/n</li> <li>WPS 2.0</li> </ul> |
| Ambiente                                                     |                                                                                                    |
| Temperatura de<br>funcionamento                              | -10 a 50 °C                                                                                                    |
| Humidade de<br>funcionamento                                 | 20 a 80% (sem condensação)                                                                                                    |
| Temperatura de<br>armazenamento                              | -20 a 60 °C                                                                                                    |
| Humidade de<br>armazenamento                                 | 20 a 80% (sem condensação)                                                                                                    |

# Confirmar as definições da impressora

Esta funcionalidade é utilizada para imprimir um relatório no formato Letter sem ligar a impressora a um computador ou dispositivo móvel. (O relatório caberá numa folha de formato A4.)

#### NOTA

O relatório da impressora contém as seguintes informações: a versão do programa, informações de definição do dispositivo, número de série, informações de definição de Bluetooth (nos modelos PJ-762, PJ-763 ou PJ-763MFi) e informações de definição de Wi-Fi (apenas no modelo PJ-773).

Para imprimir o relatório de definições da impressora:

- **1.** Ligue a impressora e certifique-se de que não existe papel colocado.
- 2. Prima sem soltar o botão ↓ (Alimentar) até que o indicador DATA se acenda a vermelho.
- Introduza uma folha de papel térmico genuíno Brother na ranhura de entrada de papel da impressora. O relatório será automaticamente impresso e depois a impressora regressará ao modo inativo.

## Endereços úteis na Internet

Site global da Brother: www.brother.com

Brother Developer Center: www.brother.com/product/dev/ Para perguntas frequentes (FAQ), sugestões de resolução de problemas e

atualizações de controladores e aplicações, visite o Brother Solutions Center: support.brother.com/